# Commonwealth of Massachusetts Executive Office of Health and Human Services

# Creating a Business Account on MyMassGov to Access Virtual Gateway Applications Guide

### Table of Contents

| Create Business MyMassGov Account                          | 2  |
|------------------------------------------------------------|----|
| Set up Multifactor Authentication (MFA)                    | 8  |
| Log In to Virtual Gateway Application(s)                   | 12 |
| Access to More Than One Organization                       | 15 |
| Access to More Than One Virtual Gateway User ID            | 15 |
| How to Switch Accounts (Log In under different VG User ID) | 17 |
| Resetting your password                                    | 19 |
| Virtual Gateway Customer Service                           | 19 |

Last Updated: November 4, 2024

This reference guide will assist a first-time provider user who needs to create a MyMassGov account and set up multifactor authentication (MFA) to access their applications on the Virtual Gateway. MA State Employees should refer to the Log In as an MA State Employe section of this document for guidance on how they should log in.

Note: Existing Virtual Gateway application users will need to create a MyMassGov Business account and set up multifactor authentication (MFA) to access their applications the first time they log in.

### Create Business MyMassGov Account

- 1. Click the following link to access the Virtual Gateway website: https://virtualgateway.mass.gov/
- 2. Under Business Log In click the Create an Account link.

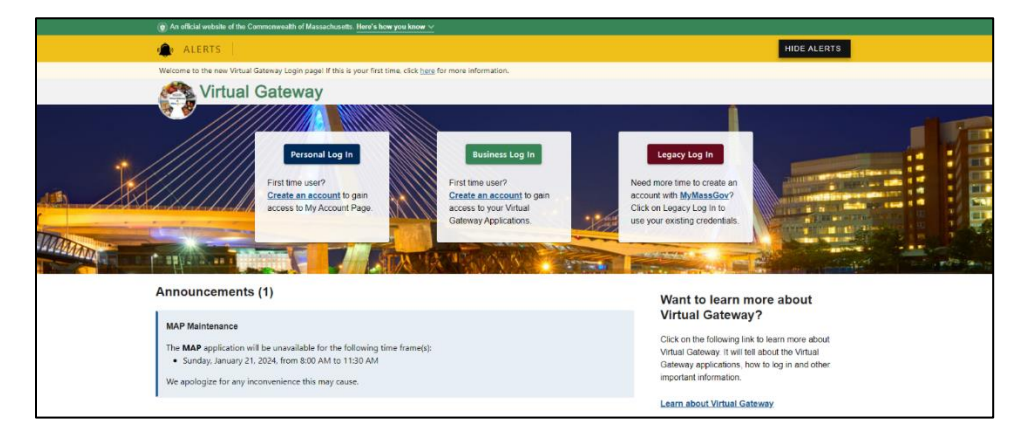

3. First time using MyMassGov? Click the CREATE AN ACCOUNT button.

| Login.mass.gov is now<br>MyMassGov                                                                                                    | Already have an account?<br>Email         |
|----------------------------------------------------------------------------------------------------|-------------------------------------------|
| BUSINESS ACCOUNT                                                                                                    | Descurred                                 |
| Virtual Gateway is using MyMassGov to allow you to sign in to<br>your account safely and securely.                                                              | Password                                  |
| If you need help, contact: 800-421-0938 Monday-Friday 8:30AM-<br>5PM, TTY: 617-847-6578. Visit virtualgateway.mass.gov to see<br>important maintenance notices. | Eorgot Password                           |
| First time using MyMassGov?                                                                                                    |                                           |
| CREATE AN ACCOUNT                                                                                                    | Log in as an MA state employee            |
|                                                                                                    | Learn more about MyMassGoy <sup>[2]</sup> |

#### Consent to share MyMassGov profile information

4. Click **Continue** button. Note: After giving consent, user will not see this page again when logging into account.

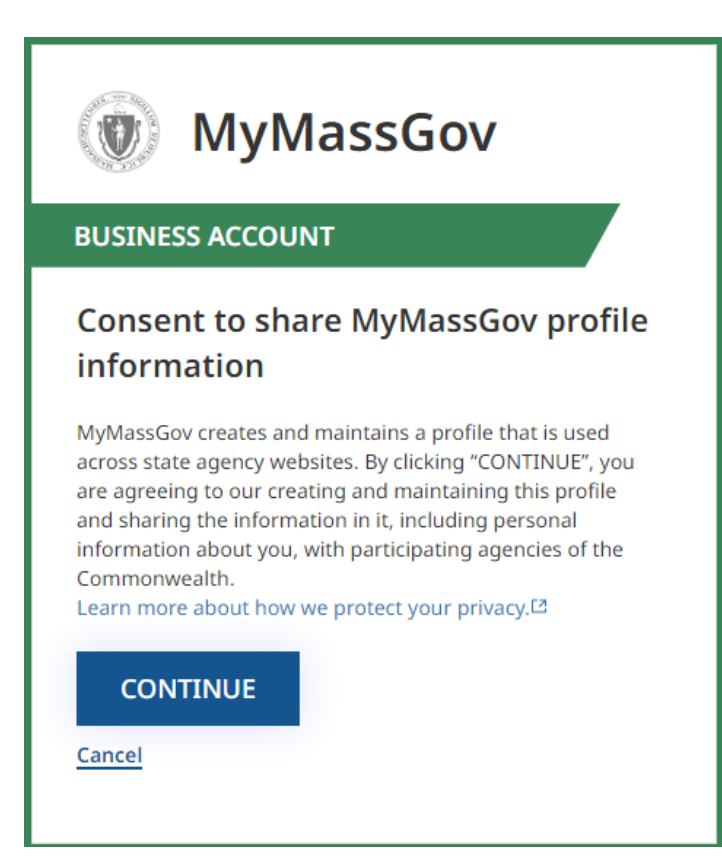

### Create your account - Step 1 of 3: Verify your email

- 5. Enter Email
- 6. Click the SEND VERIFICATION CODE button.

| MyMassGov                                             |
|-------------------------------------------------------|
| BUSINESS ACCOUNT                                      |
| Create your account<br>Step 1 of 3: Verify your email |
| Timothy.Doe@xyz.com                                   |
| SEND VERIFICATION CODE                                |
| Cancel                                                |

- 7. You will receive an email with a one-time verification code (email from <a href="login@noreply.mass.gov">login@noreply.mass.gov</a> with Subject: Verify your email address)
- 8. Copy or type the Verification Code into the Verification code field
- 9. Click VERIFY EMAIL

| MyMassGov                                                                                                    |
|----------------------------------------------------------------------------------------------------|
| BUSINESS ACCOUNT                                                                                                    |
| Create your account                                                                                                    |
| Step 1 of 3: Verify your email                                                                                                    |
| The verification code has been sent to your email. Please copy<br>it to the box below. Check your spam folder if the verification<br>email does not appear in your inbox. The code will expire in 5<br>minutes.<br><b>Email</b> |
| Timothy.Doe@xyz.com                                                                                                    |
| Verification code<br>790400                                                                                                    |
| VERIFY EMAIL                                                                                                    |
| <u>Get a new code</u>                                                                                                    |
| Cancel                                                                                                    |

### Create your account - Step 2 of 3: Add account details

- 10. Enter First Name
- 11. Enter Last Name
- 12. Click CONTINUE

| MyMassGov                                               | , |
|---------------------------------------------------------|---|
| BUSINESS ACCOUNT                                        |   |
| Create your account<br>Step 2 of 3: Add account details |   |
| Email                                                   |   |
| Timothy.Doe@xyz.com                                     |   |
| First Name                                              |   |
| Timothy                                                 |   |
| Last Name                                               |   |
| Doe                                                     |   |
| CONTINUE<br>Cancel                                      |   |

### Create your account - Step 3 of 3: Set up your password

- 13. Enter New Password
- 14. Confirm New Password
- 15. Click Create Account

| BUSINESS                                     | ACCOUNT                                                    |
|----------------------------------------------|------------------------------------------------------------|
| Create y                                     | our account                                                |
| Step 3 of 3: S                               | et up your password                                        |
| Email                                        |                                                            |
| Timothy.Do                                   | pe@xyz.com                                                 |
| New Passwoi                                  | rd                                                         |
| •••••                                        | 0                                                          |
| Password Rul                                 | es                                                         |
| Between                                      | 8 and 64 characters                                        |
| <ul> <li>Must mee</li> </ul>                 | et at least three of the following requirements:           |
| Contain                                      | s a special character (e.g., @ # \$ % ^ & *)<br>s a number |
| <ul> <li>Contain</li> <li>Contain</li> </ul> | s an uppercase character                                   |
| <ul> <li>Contain</li> </ul>                  | s a lowercase character                                    |
| Confirm New                                  | Password                                                   |
|                                              | 0                                                          |
|                                              |                                                            |

Your MyMassGov Business account has been created. The next step is to set up your multifactor authentication (MFA).

![](_page_7_Picture_0.jpeg)

# Set up Multifactor Authentication (MFA)

At the 'Choose your Authentication Method' screen, check the MFA option(s) you would like to use. You must choose at least one and can choose one, two, or all three. We recommend setting up at least two. You will set up each option separately.

- Authentication App\*- Select this choice if you would like to verify using an authentication app
- Phone (Voice and Text Message)- Select this choice if you would like to verify using one phone number
- Secondary Phone (Voice and Text Message)- Select this choice if you would like to verify using two phone numbers
- 16. Select authentication method(s)
- 17. Click CONTINUE

![](_page_8_Picture_0.jpeg)

### **OPTION 1: To setup an Authentication App:**

Authentication App\*

- At the 'Choose your authentication method' screen select 'Authentication app\*'
- Click 'Continue'
- Link an authentication app- Use an authentication app you have installed or download a free one such as Google Authentication, Authy, or Microsoft Authenticator
- Open your authentication app
- Scan the QR code that appears under 'Scan this QR code with your app'
- If you have trouble scanning the code, click 'Having trouble' and enter the code flush left in the 'Enter your code' field
- Enter the code that appears in your authenticator app in the 'Enter your code' text field
- Click 'Continue'

### **OPTION 2:** To setup a phone number:

Phone (Voice and Text Message)

- At the 'Choose your authentication method' screen select 'Phone (Voice and Text Messages)'
- At the 'Link your phone number' screen select the correct country code
- Enter the phone number you'd like to use to receive a one-time code
- Click either 'Text me' or 'Call me'
- Enter the code sent to your phone
- Click 'Verify code'
- If you don't receive a code or the code you received doesn't work or expires, select 'Get a new code' and a new code will be sent to your phone

### **OPTION 3:** To setup a second phone number:

Phone (Voice and Text Message)

- Secondary Phone (Voice and Text Message)
- At the 'Choose your authentication method' window select both 'Phone (Voice and Text Message)' and 'Secondary Phone (Voice and Text Message)'
- After successfully setting up your first phone number as an authentication method, you will see a screen to link a secondary number
- Select the correct country code
- Enter a different second phone number you'd like to use to receive a one-time code
- Click 'Continue'
- Click either 'Text me' or 'Call me'
- Enter the code sent to your phone
- Click 'Verify code'
- If the code you received does not work or expires, click 'Get a new code' and enter it

### 18. Enter Code

### 19. Click VERIFY CODE

The next time you log in, you might be asked to verify your account using one of these methods. You'll be able to choose which one you'd like to use.

### If you set up verification by authentication app:

- In the 'Verify your account' screen, click 'Authentication app'
- Enter the six-digit code you receive from your authentication app

- Click 'Continue'
- You will be logged into your account

### If you set up verification by phone number:

- At the 'Verify your account' screen, click 'Phone (Voice and Text Messages)
- At the next screen, you'll see the phone number you entered to be used for verification\*
- If you set up two phone numbers, you'll see both options here and can choose one
- Click 'Text Me' or "Call Me'
- Enter the six-digit code that was sent to the phone number shown. The code will expire in five minutes from the time it is sent.
- Click 'Verify code'
- If the code you received does not work or expires, click 'Get a new code' and enter it

**\*NOTE**: If the phone number you see on the screen to be used for verification is not correct, start over and make sure you're logging into the correct account.

The success page will appear letting you know your Virtual Gateway account has been created successfully and you can now log in.

![](_page_10_Picture_12.jpeg)

## Log In to Virtual Gateway Application(s)

1. Click the Business Log In button

![](_page_11_Figure_2.jpeg)

#### 2. Read Security Warning

#### 3. Click the Proceed button

#### SECURITY WARNING

THIS SYSTEM CONTAINS CONFIDENTIAL INFORMATION. You are prohibited from accessing any confidential information without a legitimate business reason. This system is subject to monitoring which may result in the acquisition, recording and analysis of all data communicated, transmitted, processed, or stored by a user. BY USING THIS SYSTEM YOU EXPRESSLY CONSENT TO SUCH MONITORING. Use of this system must adhere to all applicable agency policies and standards including and not limited to Commonwealth Enterprise Information Security Policies and Standards (https://www.mass.gov/handbook/enterprise-information-security-policies-and-standards).

| Proceed Decline |
|-----------------|
|-----------------|

- 4. Enter email
- 5. Enter password
- 6. Click LOG IN

| Already have an account?<br>Email                                                               |
|-------------------------------------------------------------------------------------------------|
| Timothy.Doe@xyz.com                                                                             |
| Password                                                                                        |
| ······                                                                                          |
| LOG IN         Log in as an MA state employee         Learn more about MyMassGov <sup>[2]</sup> |
|                                                                                                 |

#### Consent to share MyMassGov profile information

20. Click **Continue** button. Note: After giving consent, user will not see this page again when logging into account.

![](_page_12_Picture_3.jpeg)

Click verification method as listed on your screen (Authenticator app, Text Me, Call Me)

| WyMassGov                                                                                                    |
|----------------------------------------------------------------------------------------------------|
| BUSINESS ACCOUNT                                                                                                    |
| Verify your account<br>We have the following number on record for you. We can<br>send a code via text message or call you.<br>XXX-XXX-0125 |
| техт ме                                                                                                    |
| CALL ME                                                                                                    |
| Cancel                                                                                                    |

- 7. Enter verification code (authenticator app, phone, text message).
- 8. Click Verify.

The first-time logging into the Virtual Gateway you will be taken to the Accept/Update Agreement page. All Virtual Gateway users must accept the terms and conditions to proceed to the Applications page.

| Virtual Gateway Terms and Conditions                                                                                                    |
|----------------------------------------------------------------------------------------------------|
| The Virtual Gateway and related services (hereinafter "VG") are provided to you by the Executive Office of Health and Human Services of the Commonwealth of Massachusetts ("EOHHS") and are subject to your agreement and compliance with the Terms and Conditions of Use (the "Terms") set forth below. Please read the following Terms carefully before you start to use the VG and retain a copy for your records. You agree that a printed version of these Terms shall be admissible in judicial or administrative proceedings to the same extent as other business documents and records. If you |
| View Terms and Conditions(PDF reader can be downloaded from here)                                                                                                    |

- 21. Review Terms and Conditions.
- 22. Check the checkbox next to 'I agree to terms and conditions
- 23. Click the Complete Log In button

Executive Office of Health and Human Services Page 14|20

# Access to More Than One Organization

If you have access to more than 1 organization, you will be taken to the Select Organization page.

Note: Skip this section if you only have access to 1 organization

- 24. Select Organization from drop down menu
- 25. Click Complete Log In

| 🚵 Virtual Gateway   |                               |   |
|---------------------|-------------------------------|---|
|                     |                               |   |
| Select Organization |                               |   |
|                     | Organization                  |   |
|                     | Saint Francis House           | ~ |
|                     | Complete Log In Cancel Log In |   |

The Virtual Gateway Applications page appears.

Congratulations! You have successfully created a MyMassGov business account, set up multifactor authentication and logged into Virtual Gateway to access the applications you have access to.

### Access to More Than One Virtual Gateway User ID

26. User will be redirected to the **Select User ID** page. This page will display the email address that is associated to multiple accounts. The user selects a Virtual Gateway ID from the list. Note: A drop-down menu will list the VG User IDs associated to the email displayed on this page. The maximum number of IDs that can appear in this list is 4.

| 🖓 Virtual Gateway                                            |                                                                       |        |
|--------------------------------------------------------------|-----------------------------------------------------------------------|--------|
| 10 M                                                         |                                                                       |        |
| Your email ( <b>kristine.drea@mass.gov</b> ) is associated v | vith multiple accounts. Select/Enter a Virtual Gateway User Id to con | tinue. |
|                                                              | User ID                                                               |        |
|                                                              | Select a UserId                                                       | ~      |
|                                                              | Select a UserId                                                       |        |
|                                                              | kdrea                                                                 |        |
|                                                              | KDREA8                                                                |        |
|                                                              |                                                                       | 5      |
| -                                                            |                                                                       |        |

- 27. User selects the VG User ID that they want to link to/access. Note: User will need to link each time they need to access a different VG User ID.
- 28. Click the **Submit** button.

| Kirtual Gateway                                                                                                    |               |   |  |
|----------------------------------------------------------------------------------------------------|---------------|---|--|
| 1 C C C C C C C C C C C C C C C C C C C                                                                                       |               |   |  |
| Your email (kristine.drea@mass.gov) is associated with multiple accounts. Select/Enter a Virtual Gateway User Id to continue. |               |   |  |
|                                                                                                    | User ID       |   |  |
|                                                                                                    | kdrea         | ~ |  |
|                                                                                                    | Submit Cancel |   |  |
|                                                                                                    |               |   |  |

The user receives the successfully linked message. Once the VG User ID has been linked, the user will need to log into their account again, as directed on the screen.

### 29. Click the Virtual Gateway Home button.

| 🚰 Virtual Gateway                                                                                                    |
|----------------------------------------------------------------------------------------------------|
| <ul> <li>Your email (kristine.drea@mass.gov) is successfully linked with Virtual Gateway User Id kdrea. For security reasons you have to log in again.</li> <li>Please click on the Virtual Gateway Home button to continue.</li> </ul> |
| Virtual Gateway Home                                                                                                    |

30. Follow Steps above to log into your other account(s). If within the same session, you will not need to enter a verification code. If a verification code if needed, it will generate through the authenticator app, voice or text.

The Virtual Gateway Applications page appears. This page will display the following message/or similar message:

'Your email is associated with Virtual Gateway User Id - **kdrea**. To switch to another account select Manage My Account -> Switch User Id and follow the instructions.'

| Welcome Kristine R Drea<br>Last Login: 08/08/2024 at 02:19 PM Eastern Time                                                                        | Manage My Account - Logout                                                                 |
|----------------------------------------------------------------------------------------------------|--------------------------------------------------------------------------------------------|
| Applications<br>Your email is associated with Virtual Gateway User Id - kdrea. To switch to another account<br>Access/Identity Management Service | select Manage My Account -> Switch User Id and follow the instructions.<br>My Account Page |
| E-Onboarding                                                                                                    | Enterprise Management - Training                                                           |
| Organization Management - Training                                                                                                    |                                                                                            |

## How to Switch Accounts (Log In under different VG User ID)

### 31. Click Manage My Account.

The menu will display Update Profile and Switch User Id.

### 32. Click Switch User Id.

| Virtual Gateway                                                                                |                                                      |
|------------------------------------------------------------------------------------------------|------------------------------------------------------|
| Welcome Kristine R Drea<br>Last Login: 08/08/2024 at 02:19 PM Eastern Time                     | Manage My Account - Logout                           |
| Applications                                                                                   | Update Profile                                       |
| Your email is associated with Virtual Gateway User Id - kdrea. To switch to another account se | elect Manage My Account -> Switch Use Switch User Id |
| Access/Identity Management Service                                                             | My Account Page                                      |
| E-Onboarding                                                                                   | Enterprise Management - Training                     |
| Organization Management - Training                                                             |                                                      |
| Announcements (1)                                                                              |                                                      |

User will be taken to User ID page.

- 33. Click drop-down menu for User ID. The User IDs not currently linked will appear in the dropdown menu. Notice that ID currently logged in is not listed and that is because that ID is currently associated/linked – as noted in message on screen.
- 34. Select a different User ID from list.
- 35. Click the **Submit** button.

| 🕂 Virtual Gateway                                                                                                    |                                                                                                 |
|----------------------------------------------------------------------------------------------------|-------------------------------------------------------------------------------------------------|
|                                                                                                    |                                                                                                 |
| Your email ( <b>Kristine.Drea@Mass.Gov</b> ) is associated<br>To switch your current Virtual Gateway User ID, Select | with Virtual Gateway User Id - <b>kdrea</b> .<br>t/Enter a Virtual Gateway User Id to continue. |
|                                                                                                    | User ID                                                                                         |
|                                                                                                    | Select an UserId 🗸                                                                              |
|                                                                                                    | Select an UserId<br>KDREA8                                                                      |
|                                                                                                    |                                                                                                 |
|                                                                                                    |                                                                                                 |

The user is now associated to the selected VG User ID.

| 🚰 Virtual Gateway                                                                                                    |
|----------------------------------------------------------------------------------------------------|
| <ul> <li>Your email (Kristine.Drea@Mass.Gov) is successfully linked with Virtual Gateway User Id KDREA8. For security reasons you have to log in again.</li> <li>Please click on the Virtual Gateway Home button to continue.</li> </ul> |
| Virtual Gateway Home                                                                                                    |

User will need to log in again after linking.

- 36. Click the Virtual Gateway Home button.
- 37. Follow Steps above. If within the same session, you will not need to enter a verification code. If a verification code if needed, it will generate through the authenticator app.
- 38. Click on application to access.

## Resetting your password

### Forgot your MyMassGov Password?

If you have forgotten your password or want to reset it, complete the following steps:

- Click the following link to access the Virtual Gateway website: <u>https://virtualgateway.mass.gov/</u>
- Click the Business Log In button.
- Click 'Proceed' to accept the Security Warning.
- On the MyMassGov page under the **Already have an account?** area (right side of page) where you would normally enter your email and password, click on the '<u>Forgot password</u>' link.
- Enter your email address.
- Select 'Send verification code'.
- Check your email for a message containing a verification code. If you don't see it in your inbox, be sure to check your spam folder.
- Enter the code you received.
- Select 'Verify code'.

NOTE: Once a code is sent, it is good for 5 minutes. If you do not enter it within that timeframe, you will need to click on the 'Send new code' link to receive another code for verification.

• Enter a new password.

NOTE: Your password must meet the password requirements listed on the page. Once a checkmark is next to each requirement, your password has met the requirements.

- Re-enter your password to confirm it.
- Click 'Continue'.

You will be logged in and can click on the My Account Page application link on the Applications page.

Remember to use the new password you just created the next time you log in.

### Virtual Gateway Customer Service

If assistance is needed, contact Virtual Gateway Customer Service.

Virtual Gateway Customer Service: (800) 421-0938 - TTY (617) 847-6578

Monday - Friday 8:30 am - 5:00 pm

Executive Office of Health and Human Services Page 20|20